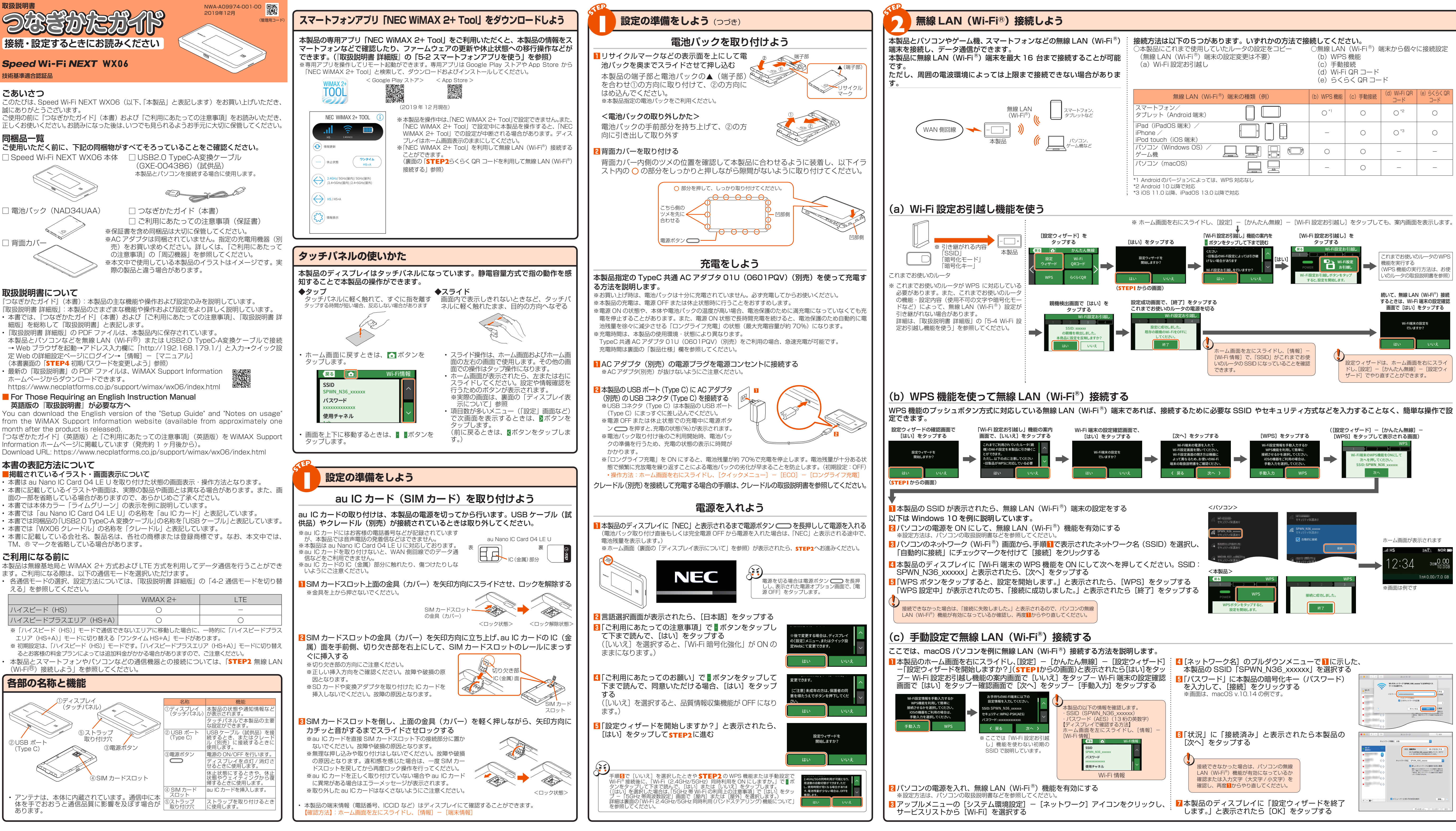

| るとき |   |                                          |
|-----|---|------------------------------------------|
| 000 | • | - 本製品の端末情報(電話番号、ICCID など)はディスプレイにて確認すること |
|     |   | 【確認方法】:ホーム画面を左にスライドレー「情報]-「端末情報]         |

| (例) | (b)WPS 機能 | (c)手動接続 | (d) Wi-Fi QR<br>コード | (e) らくらく QR<br>コード |
|-----|-----------|---------|---------------------|--------------------|
|     | O *1      | 0       | ○ *2                | 0                  |
|     | _         | 0       | ○ *3                | 0                  |
|     | 0         | 0       | _                   | _                  |
|     | _         | 0       | _                   | _                  |

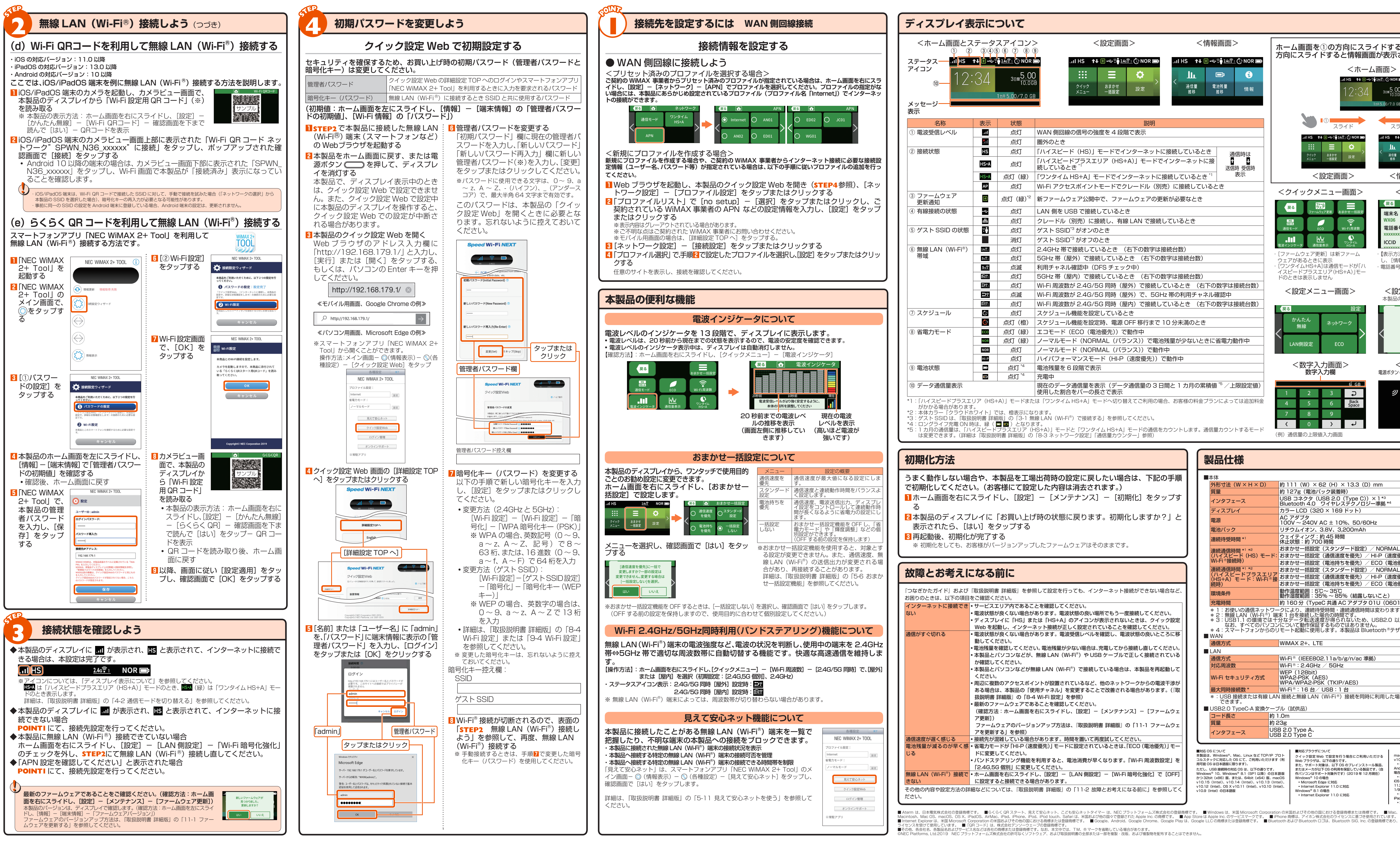

| 戻る 💼  | ネットワーク        |   | 戻る      |          |   | AF   | PN |   | 戻る |      |   | AF   | 'N |
|-------|---------------|---|---------|----------|---|------|----|---|----|------|---|------|----|
| 通信モード | ワンタイム<br>HS+A | • | $\odot$ | Internet | 0 | AN01 |    | / | 0  | ED02 | 0 | JC01 |    |
| APN   |               |   | 0       | AN02     | 0 | ED01 | 1  |   | 0  | WG01 |   |      | /  |

| <ホーム画面とス                       | テータ:<br>③④④          |                                                             | >                                                                                                   |
|--------------------------------|----------------------|-------------------------------------------------------------|----------------------------------------------------------------------------------------------------|
| ステータス                          | <b>11</b> 0 ≪⁵<br>34 | 243€1 (C) NOR 10<br>38₩ <mark>5.00</mark><br>1⊅85.00/7.0 GE | → II HS ↑↓ ④ ← 〒 246 〒 ① NOR ■II HS ↑↓ ④ ← 〒 246 〒 ① NOR ■<br>D D D D D D D D D D D D D D D D D D D |
| 表示                             |                      |                                                             |                                                                                                    |
| 名称                             | 表示                   | 状態                                                          | 説明                                                                                                  |
| ① 電波受信レベル                      | 1                    | 点灯                                                          | WAN 側回線の信号の強度を 4 段階で表示                                                                              |
|                                | <b>.</b>             | 点灯                                                          | 圏外のとき                                                                                               |
| ② 接続状態                         | HS                   | 点灯                                                          | 「ハイスピード(HS)」モードでインターネットに接続しているとき 通信時は                                                               |
|                                | HS+A                 | 点灯                                                          | 「ハイスピードプラスエリア(HS+A)」モードでインターネットに接<br>続しているとき *1 送信時 受信時                                             |
|                                | HS+A                 | 点灯(緑)                                                       | 「ワンタイム HS+A」モードでインターネットに接続しているとき <sup>*1</sup> 表示                                                   |
|                                | AP                   | 点灯                                                          | Wi-Fi アクセスポイントモードでクレードル(別売)に接続しているとき                                                                |
| ③ ファームウェア<br>更新通知              | ¥                    | 点灯(緑) <sup>*2</sup>                                         | 新ファームウェア公開中で、ファームウェアの更新が必要なとき                                                                       |
| ④ 有線接続の状態                      | ţ                    | 点灯                                                          | LAN 側を USB で接続しているとき                                                                                |
|                                | 品                    | 点灯                                                          | クレードル(別売)に接続し、有線 LAN で接続しているとき                                                                      |
| ⑤ ゲスト SSID の状態                 | <u>a</u> .           | 点灯                                                          | ゲスト SSID <sup>*3</sup> がオンのとき                                                                       |
|                                |                      | 消灯                                                          | ゲスト SSID <sup>*3</sup> がオフのとき                                                                       |
| ⑥ 無線 LAN(Wi-Fi <sup>®</sup> )  | <u>2.4a≅ 1</u>       | 点灯                                                          | 2.4GHz 帯で接続しているとき (右下の数字は接続台数)                                                                      |
| 帯域                             | <u>5681</u>          | 点灯                                                          | 5GHz 帯(屋外)で接続しているとき (右下の数字は接続台数)                                                                    |
|                                | <u>56</u>            | 点滅                                                          | 利用チャネル確認中(DFS チェック中)                                                                                |
|                                | 5 <b>3</b> 71        | 点灯                                                          | 5GHz 帯(屋内)で接続しているとき (右下の数字は接続台数)                                                                    |
|                                | D:                   | 点灯                                                          | Wi-Fi 周波数が 2.4G/5G 同時(屋外)で接続しているとき (右下の数字は接続台数)                                                     |
|                                | <u>;</u>             | 点滅                                                          | Wi-Fi 周波数が 2.4G/5G 同時(屋外)で、5GHz 帯の利用チャネル確認中                                                         |
|                                | <u>ا چر</u>          | 点灯                                                          | Wi-Fi 周波数が 2.4G/5G 同時(屋内)で接続しているとき (右下の数字は接続台数)                                                     |
| ⑦ スケジュール                       | Ċ                    | 点灯                                                          | スケジュール機能を設定しているとき                                                                                   |
|                                | Ċ                    | 点灯(橙)                                                       | スケジュール機能を設定時、電源 OFF 移行まで 10 分未満のとき                                                                  |
| <ol> <li>⑧ 省電力モード</li> </ol>   | ECO                  | 点灯(緑)                                                       | エコモード(ECO(電池優先))で動作中                                                                                |
|                                | NOR                  | 点灯(緑)                                                       | ノーマルモード(NORMAL(バランス))で電池残量が少ないときに省電力動作中                                                             |
|                                | NOR                  | 点灯                                                          | ノーマルモード(NORMAL(バランス))で動作中                                                                           |
|                                | HI-P                 | 点灯                                                          | ハイパフォーマンスモード(Hl-P(速度優先))で動作中                                                                        |
| ⑨ 電池状態                         |                      | 点灯 *4                                                       | 電池残量を6段階で表示                                                                                         |
|                                |                      | 点灯 *4                                                       | 充電中                                                                                                 |
| ⑩ データ通信量表示                     |                      |                                                             | 現在のデータ通信量を表示(データ通信量の3日間と1カ月の累積値 <sup>*5</sup> /上限設定値)<br>使用した割合をバーの長さで表示                            |
| *1:「ハイスピードプラスエ!<br>がかかる場合があります | リア(HS+<br>。          | -A)」モードまた                                                   | は「ワンタイム HS+A」モードへ切り替えてご利用の場合、お客様の料金プランによっては追加料金                                                     |

- 2本製品のディスプレイに「お買い上げ時の状態に戻ります。初期化しますか?」と

| ンターネットに接続の                    | でき。サービスエリア内であることを確認してください。                                              |
|-------------------------------|-------------------------------------------------------------------------|
| ない                            | <ul> <li>・電波状態が良くない場合があります。電波状態の良い場所でもう一度接続してください。</li> </ul>           |
|                               | <ul> <li>ディスプレイに「HS」または「HS+A」のアイコンが表示されないときは、クイック設定</li> </ul>          |
|                               | Web を起動し、インターネット接続が正しく設定されていることを確認してください。                               |
| 通信がすぐ切れる                      | • 電波状態が良くない場合があります。電波受信レベルを確認し、電波状態の良いところに移                             |
|                               | 動してください。                                                                |
|                               | <ul> <li>・電池残量を確認してください。電池残量が少ない場合は、充電してから接続し直してください。</li> </ul>        |
|                               | • 本製品とハソコンなとか、無線 LAN(WI-FI®)や USB ゲーフルで止しく接続されている<br>か確認してください          |
|                               | ・木製品とパソコンなどが毎線LAN(Wi-Fi®)で接続している場合は、木製品を再記動して                           |
|                               | ください。                                                                   |
|                               | • 周辺に複数のアクセスポイントが設置されているなど、他のネットワークからの電波干渉が                             |
|                               | ある場合は、本製品の「使用チャネル」を変更することで改善される場合があります。(「取                              |
|                               | 扱説明書 詳細版」の「8-4 Wi-Fi 設定」を参照)                                            |
|                               | • 最新のファームウェアであることを確認してください。                                             |
|                               | (確認方法:ホーム画面を右にスライドし、[設定] – [メンテナンス] – [ファームウェ                           |
|                               | ア更新])                                                                   |
|                               | ファームウェアのバージョンアップ方法は、『取扱説明書 詳細版』の「11-1 ファームウェ                            |
|                               | アを更新する」を参照)                                                             |
| 通信速度が遅く感じる                    | <ul> <li>接続先が混雑している場合があります。時間を置いて再度試してください。</li> </ul>                  |
| 電池残量が減るのが早く                   | く感・省電力モードが「HI-P (速度優先)」 モードに設定されているときは、「ECO (電池優先)」 モー                  |
| じる                            | ドに変更してください。                                                             |
|                               | ・バンドステアリング機能を利用すると、電池消費が早くなります。「Wi-Fi 周波数設定」を                           |
|                               | 「2.4G,5G 個別」に変更してください。                                                  |
| 無線 LAN(Wi-Fi <sup>®</sup> )接約 | <mark>売で</mark> ・ホーム画面を右にスライドし、[設定] - [LAN 側設定] - [Wi-Fi 暗号化強化] で [OFF] |
| きない                           | に設定すると接続できる場合があります。                                                     |

外形寸法(W × H × D) インタフェース ディスプレイ 電池パック 車続待受時間\* 車続通信時間 , Vi-Fi<sup>®</sup>接続時) 車続通信時間 \*1 環境条件 充雷時間 通信方式 LAN 通信方式 対応周波数 最大同時接続数 ■USB2.0 TypeC-A 変換ケーブル(試供品) コード長さ 約 1.0m 約 23g インタフェース 0515007 は、Windows<sup>®</sup>、Mac、Linux など TCP/IP ブロト タックに対応した OS にて、ご利用いただけます(利 OS は日本語版に限ります)。 USB 接続時の対応 OS は、以下の通りです。 10、Windows<sup>®</sup> 8.1 (SP1 以降)の日本語版 2bit (x86) 版、または、64bit (x64) 版、macOS 5 (Intel)、v10.14 (Intel)、v10.13 (Intel)、

(Intel) の日本語版

製品仕様

■本体

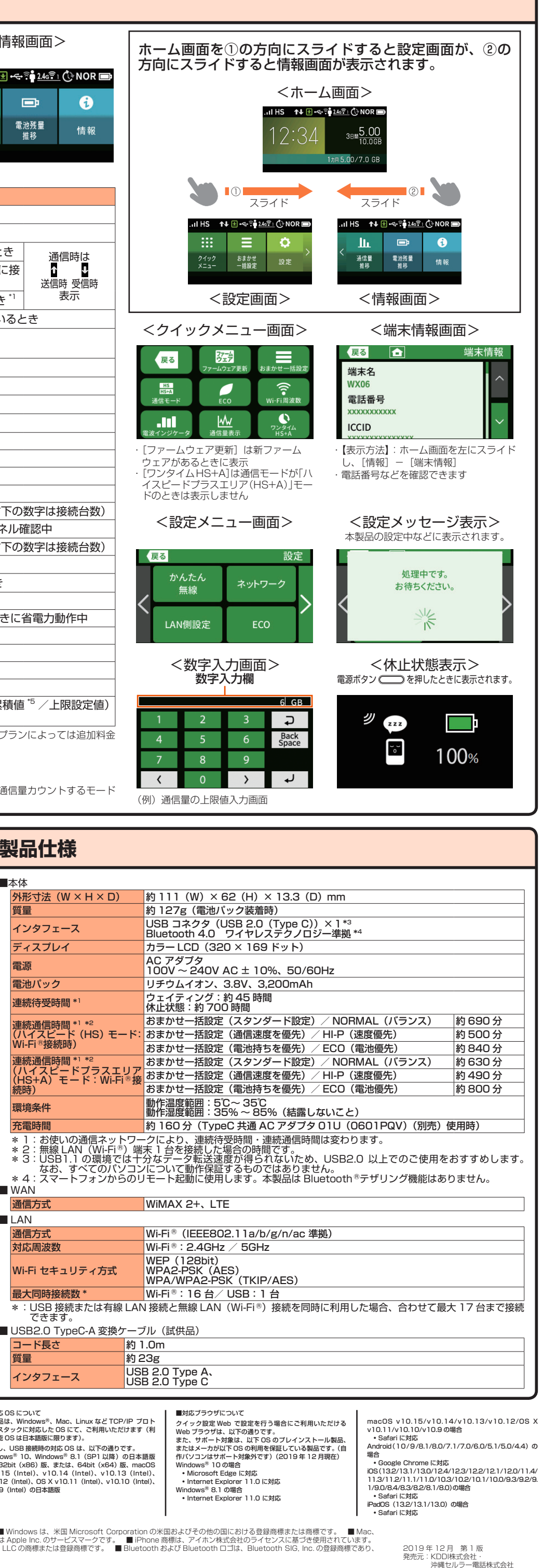

製造元:NEC プラットフォームズ株式会社